SERVIZIO SANITARIO REGIONALE EMILIA-ROMAGNA Azienda Unità Sanitaria Locale di Modena

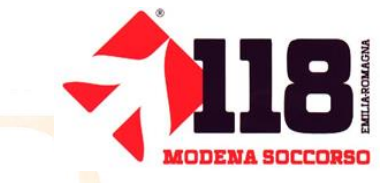

# **EVENTI PROGRAMMATI**

# Inserimento dei dati nel portale 118

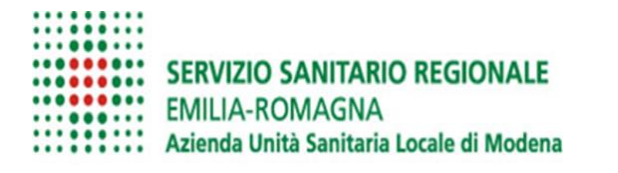

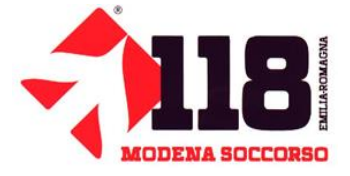

# Indice

- Prima del portale
- Accedere al portale
- Caricare i dati
- Salvare il file di avvenuta compilazione
- Invio del file al S.E.T 118

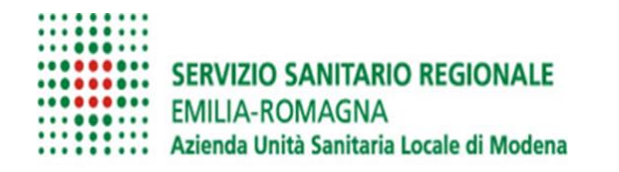

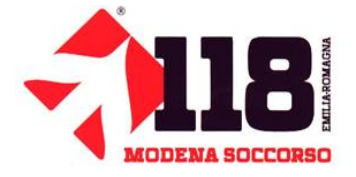

# Obiettivo

Permettere all'operatore dedicato alla gestione dati dei Grossi Eventi:

- ✓ di accedere al portale 118;
- ✓ compilare i vari campi (obbligatori);
- ✓ poter salvare il file (in formato pdf) all'interno della propria documentazione;
- ✓ Inviare il file al S.E.T 118.

Futuro

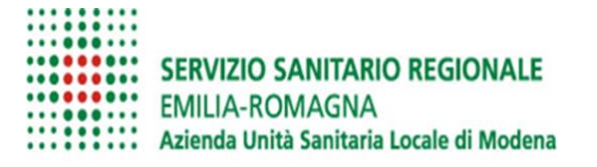

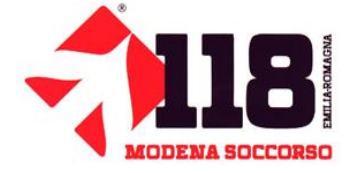

# Prima del Portale 118

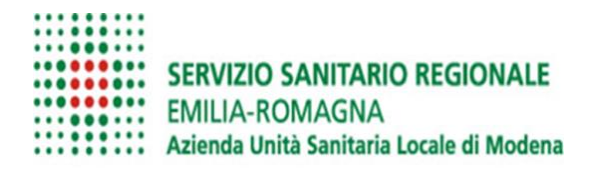

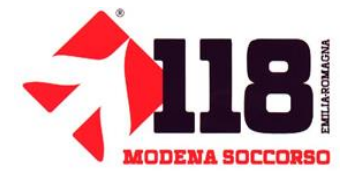

| DATA | Tipo di evento | Orario di | Comune/località | Indirizzo | Sigla | Capacità      | Cellulare | Livello di | Stima Pubblico** |
|------|----------------|-----------|-----------------|-----------|-------|---------------|-----------|------------|------------------|
|      |                | presenza  |                 |           | mezzo | assistenziale | mezzo     | rischio*   |                  |
|      |                |           |                 |           |       |               |           |            |                  |
|      |                |           |                 |           |       |               |           |            |                  |
|      |                |           |                 |           |       |               |           |            |                  |
|      |                |           |                 |           |       |               |           |            |                  |

| Tipo di evento                                           | specificare il tipo di manifestazione (Partita di calcio, partita di bocce, motocross, ecc, ecc)                                         |
|----------------------------------------------------------|----------------------------------------------------------------------------------------------------|
| Orario di presenza                                       | specificare l'orario di inizio e fine evento                                                                                             |
| Comune/località                                          | specificare la città                                                                                                    |
| Indirizzo                                                | specificare indirizzo completo                                                                                                    |
| Sigla mezzo                                              | specificare la sigla radio del mezzo presente                                                                                            |
| <b>Capacità assistenziale</b><br>con medico ed infermier | specificare il tipo di equipaggio (BLSD con Volontari Soccorritori, ILS con infermiere 118, ALS<br>e 118)                                |
| Cellulare mezzo                                          | specificare il cellulare dedicato del mezzo su cui la C.O 118EE può contattare l'equipaggio                                              |
| Livello di rischio*<br>Stima pubblico**                  | compilare il documento ministeriale<br>specificare quanti presenti ci sono all'evento. Il dato deve essere conosciuto dall'organizzatore |

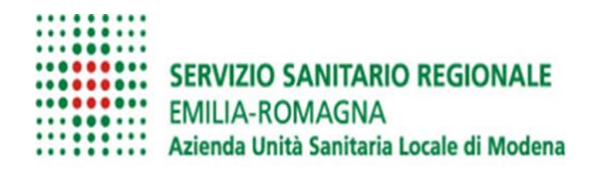

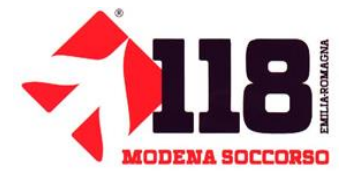

| DATA       | Tipo di evento                                         | Orario di   | Comune/località | Indirizzo                              | Sigla mezzo              | Capacità      | Cellulare mezzo                          | Livello di | Stima      |
|------------|--------------------------------------------------------|-------------|-----------------|----------------------------------------|--------------------------|---------------|------------------------------------------|------------|------------|
|            |                                                        | presenza    |                 |                                        |                          | assistenziale |                                          | rischio*   | Pubblico** |
| 29/05/2017 | Visita<br>Presiedente<br>della<br>Repubblica<br>Italia | 09.00-11.30 | Mirandola       | Via 29 Maggio                          | Alpha 0<br>Coordinamento |               | 331.30.61.868 (1)<br>348.01.68.507       | Medio/alto | 2.000      |
|            |                                                        |             |                 |                                        |                          |               | -                                        |            |            |
|            |                                                        |             |                 | Via 29 Maggio<br>Auditorium            | 1 Mezzo 118              | ALS           | Inf. 339.27.17.086<br>aut. 339.10.97.384 |            |            |
|            |                                                        |             |                 | Via 29 Maggio<br>Auditorium            | 1 Mezzo ANPAS            | BLSD          |                                          |            |            |
|            |                                                        |             |                 | Via 29 Maggio<br>Auditorium            | 2 Sq a piedi             | BLSD          |                                          |            |            |
|            |                                                        |             |                 | Via 29 Maggio<br>Polo scolastico       | 1 sq a piedi             | BLSD          |                                          |            |            |
|            |                                                        |             |                 |                                        |                          |               |                                          |            |            |
|            |                                                        |             |                 | Eliporto                               | 1 Mezzo ANPAS            | BLSD          |                                          |            |            |
|            |                                                        |             |                 | 2 <sup>^</sup> corteo<br>presidenziale | 1 Mezzo ANPAS            | BLSD          |                                          |            |            |

# Modalità di attivazione risorse sanitarie: nota transitoria

Per tutte le emergenze generate all'interno della sola località Mirandola (Mirandola capoluogo) l'operatore di CO118 deve attivare via selettiva 31798 o in seconda battuta attraverso il numero telefonico 331.30.61.868 il coordinamento con sigla virtuale ALFA 0 (presente nel DB118EMS come mezzo virtuale nella fascia oraria 09.00-11.30).

Tutte le emergenze che la CO118EE registra in Mirandola Capoluogo, le assegna dopo aver informato il coordinamento locale che, indicherà quale mezzo agganciare.

Nel caso in cui il coordinamento locale venga attivato direttamente nella zona della manifestazione (da FF.OO., cittadini, ecc.) provvederà ad effettuare il soccorso con i mezzi dedicati all'assistenza e contatterà la CO118EE solo in caso di ospedalizzazione del paziente o necessità di elisoccorso.

In caso di uno o più eventi che possano causare un numero rilevante di malori/feriti (maxi emergenza) la CO118EE verrà informata tempestivamente da parte del coordinamento sul posto.

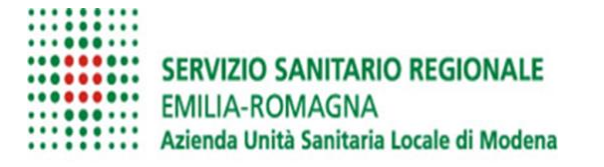

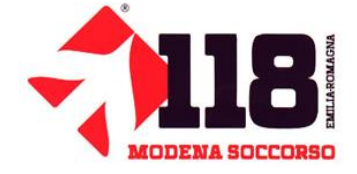

# Portale 118

# www.118er.it/emiliaest/eventi

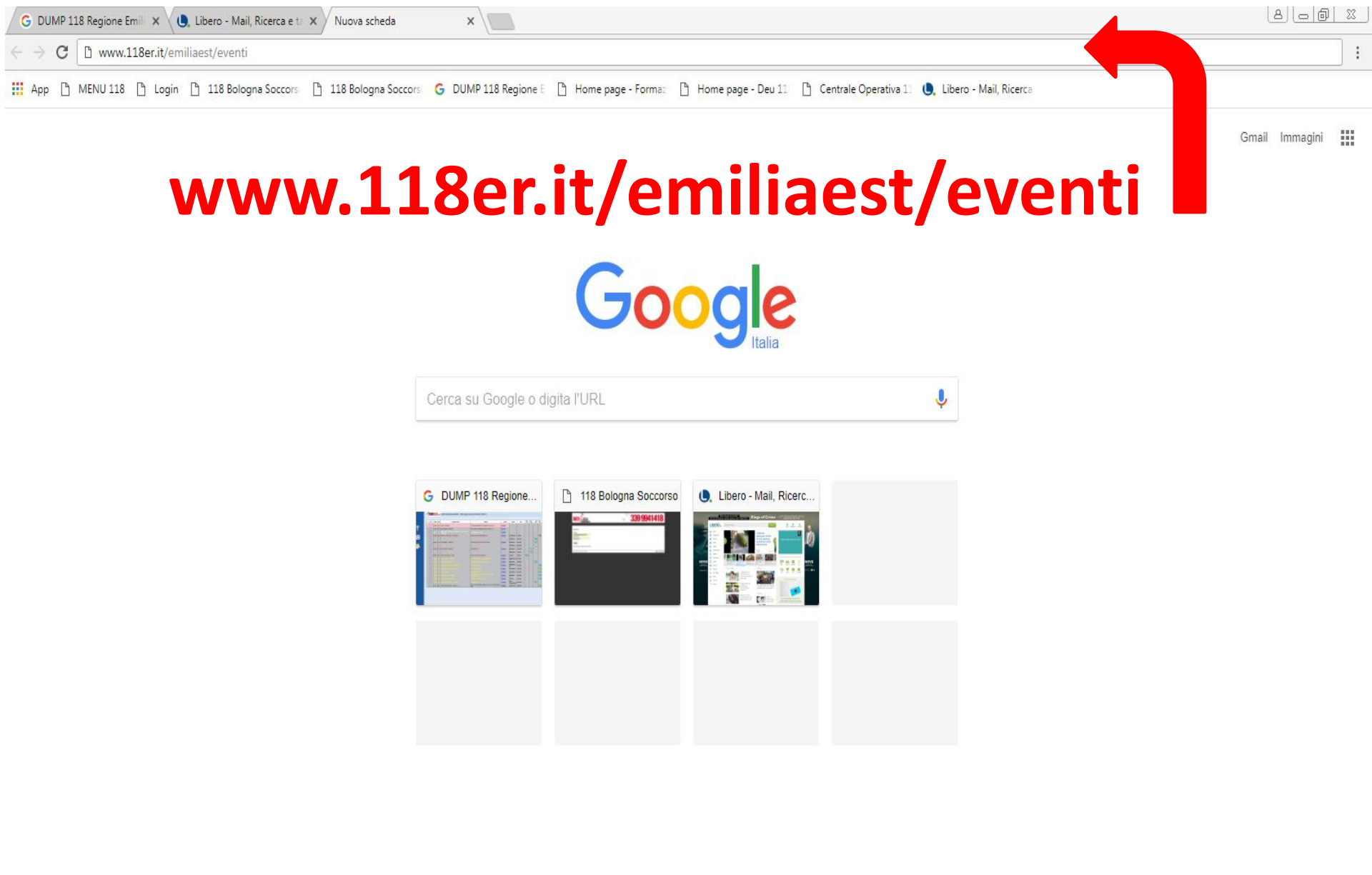

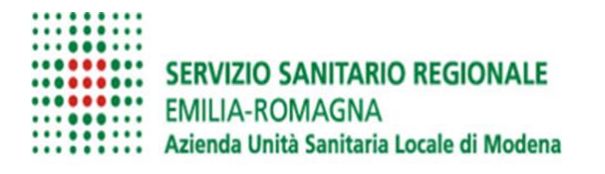

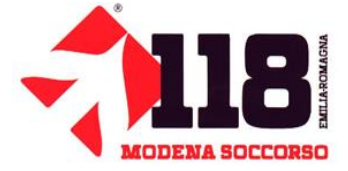

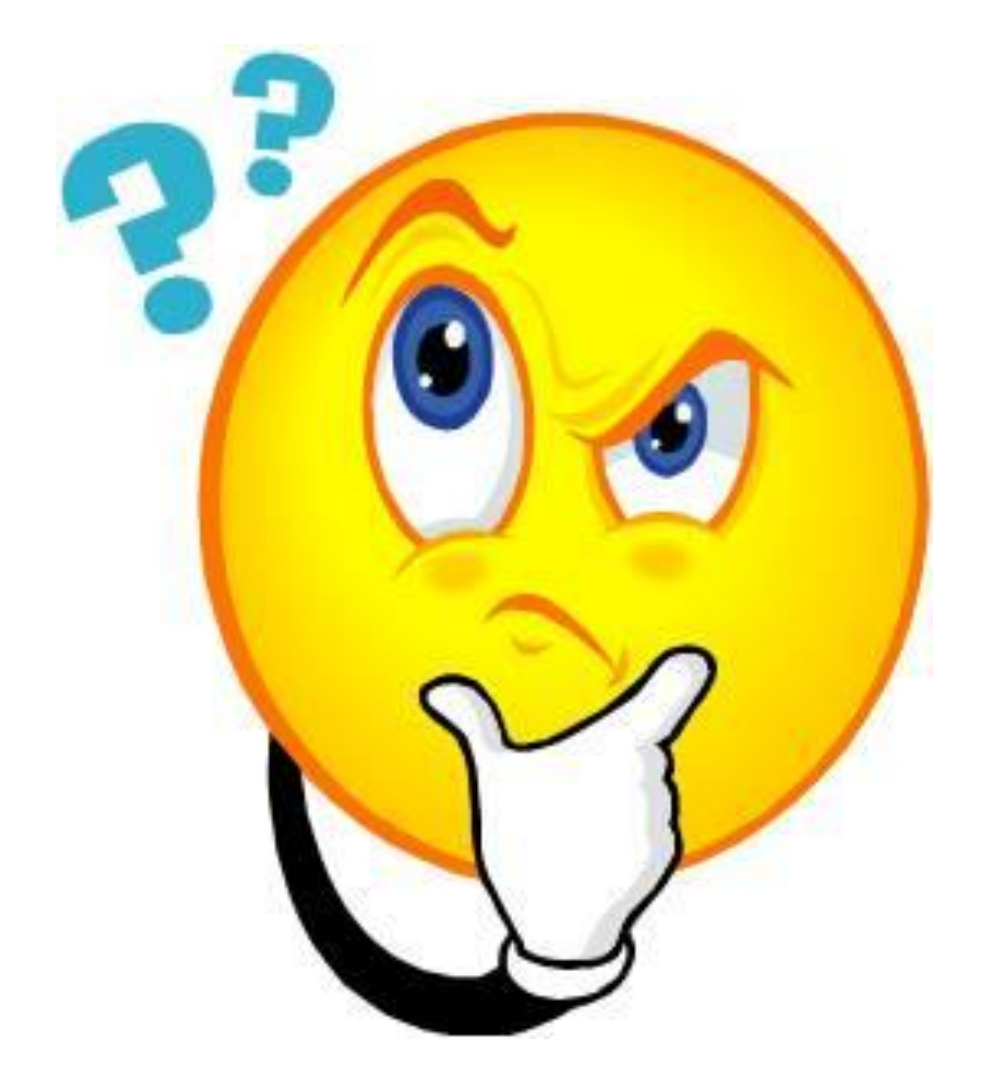

| G DUMP 118 Regione Emili 🗙 🕒 Centrale Operativa 118 E 🗙 🗋 Centrale Operativa 11 | BE ×                                                                 |                    |
|---------------------------------------------------------------------------------|----------------------------------------------------------------------|--------------------|
| ← → C () www.118er.it/emiliaest/segnalazione_blocchi1.asp?idb=71&sez=12         |                                                                      | * :                |
| CO 118 EMILIA EST                                                               | 03/10/2017 12.25.14 cerca nel sito                                   | ok                 |
|                                                                                 |                                                                      | ricerca avanzata Q |
| CENTRALE OPERATIVA<br>EMILIA EST<br>BOLOGNA FERRARA MODENA                      | Sectories Area Operatories Extranet                                  | Chiam. emerno      |
| HOME EMILIA EST PARCO MEZZI DOCUMENTI STRUMENTI (                               | COMMUNITY AUDIO E VIDEO CONTATTI                                     |                    |
| HOME > STRUMENTI > MODULI DI SEGNALAZIONE > EVENTI PROGRAMMATI                  |                                                                      |                    |
| STRUMENTI                                                                       | Eventi programmati                                                   |                    |
| Moduli di segnalazione                                                          | Eventi programmati                                                   |                    |
| Moduli di segnalazione operatori dei mezzi                                      | 1. Provincia Evento                                                  |                    |
| informatica                                                                     | (campo obbligatorio)<br>>> Seleziona una voce dall'elenco <<         |                    |
| 📔 Mappe                                                                         | 2. Dal                                                               |                    |
| 📔 Radio - Telefonia                                                             | Data inizio (campo obbligatorio)                                     |                    |
| Viabilità: strade chiuse                                                        |                                                                      |                    |
|                                                                                 | Ora inizio (campo obbligatorio)                                      |                    |
|                                                                                 | 3. AI                                                                |                    |
|                                                                                 | Data fine (campo obbligatorio)                                       |                    |
|                                                                                 |                                                                      |                    |
|                                                                                 | Ora fine (campo obbligatorio)                                        |                    |
|                                                                                 | 4. Luogo Evento                                                      |                    |
|                                                                                 | Localizzazione evento (Comune - Località - Via) (campo obbligatorio) |                    |
|                                                                                 | (campo obbligatorio)<br>>> Seleziona una voce dall'elenco <<         | <b></b>            |
| 1                                                                               | 5. Contatti e riferimenti (max 250 caratteri)                        |                    |

| G DUMP 118 Regione Emili 🗙 🕒 Centrale Operativa 118 🗄 🗙 🕒 Centrale Operativa 118 🗄 🗙 |                                                                                                    |      |
|--------------------------------------------------------------------------------------|----------------------------------------------------------------------------------------------------|------|
| ← → C ① www.118er.it/emiliaest/segnalazione_blocchi1.asp?idb=71&sez=12               | k l                                                                                                    | r] : |
|                                                                                      | >> Seleziona una voce dall'elenco <<                                                                                                    | -    |
|                                                                                      | 5. Contatti e riferimenti (max 250 caratteri)                                                                                                    |      |
|                                                                                      | Contatto telefonico - Riferimento (campo obbligatorio)                                                                                                    |      |
|                                                                                      | 6. Ulteriori Informazioni (max 250 caratteri)                                                                                                    |      |
|                                                                                      | Numero mezzi - Capacità assistenziale                                                                                                    |      |
|                                                                                      | 7. Piano sanitario (se previsto)                                                                                                    |      |
|                                                                                      | Allega file (pdf)         Scegli file         Nessun file selezionato         (formato consentito: PDF, dimensione massima 5 MB)                                                                                                    |      |
|                                                                                      | 8. Tipo di evento                                                                                                    |      |
|                                                                                      | Denominazione evento (campo obbligatorio)                                                                                                    | 1    |
|                                                                                      | (campo obbligatorio)<br>>> Seleziona una voce dall'elenco <<                                                                                                    |      |
|                                                                                      | 9. Ente                                                                                                    |      |
|                                                                                      | (campo obbligatorio)<br>>> Seleziona una voce dall'elenco <<                                                                                                    |      |
|                                                                                      | 10. Note/Variazioni                                                                                                    |      |
|                                                                                      | Note variazioni annullamenti                                                                                                    |      |
|                                                                                      | Inserisci il codice di sicurezza* visualizzato nell'immagine:<br>* Il codice di sicurezza CAPTCHA (acronimo di Completely Automated Public<br>Turing test to tell Computers and Humans Apart) è obbligatorio e necessario per<br>evitare che questo modulo venga compilato da robots automatici<br>Cambia immagine |      |

\*

| G DUMP 118 Regione Emili X C Centrale Operativa 118 E X C Centrale Operativa 118 E X                                                                                                    |                                                                                                    |                                                                                                    |
|----------------------------------------------------------------------------------------------------|----------------------------------------------------------------------------------------------------|----------------------------------------------------------------------------------------------------|
| ← → C (③ www.118er.it/emiliaest/segnalazione_blocchi1.asp?idb=71&sez=12                                                                                                    |                                                                                                    | * :                                                                                                    |
|                                                                                                    | Allega file (pdf) Scegli file Nessun file selezionato (formato consentito: PDF, dimensione mat                                                              | ssima 5 MB)                                                                                                    |
|                                                                                                    | 8. Tipo di evento Denominazione evento (campo obbligatorio)                                                                                                 |                                                                                                    |
|                                                                                                    | (campo obbligatorio)<br>>> Seleziona una voce dall'elenco <<                                                                                                | ۲                                                                                                    |
|                                                                                                    | 9. Ente<br>(campo obbligatorio)<br>>> Seleziona una voce dall'elenco <<                                                                                     | τ                                                                                                    |
|                                                                                                    | 10. Note/Variazioni Note variazioni annullamenti                                                                                                    |                                                                                                    |
|                                                                                                    | Inserisci il codice di sicurezza* visualizzato nell'immagine:           E10465           Cambia immagine                                                    | * Il codice di sicurezza CAPTCHA (acronimo di Completely Automated Public<br>Turing test to tell Computers and Humans Apart) è obbligatorio e necessario per<br>evitare che questo modulo venga compilato da robots automatici |
|                                                                                                    | Invia                                                                                                    |                                                                                                    |
| Emilia Est       118         Parco Mezzi       Chi         Documenti       Istr.         Strumenti       GEG         Community       118         Audio e Video       For         Link       Enilia Est | Emilia-Romagna AREA RISERVATA<br>à il 118 Area Operatori<br>izioni Area Extranet<br>CAV Accesso Database<br>Bimbi<br>nazione Dipartimento Emergenza On Line | ITO INTERNET                                                                                                    |

| G DUMP 118 Regione Emili 🗙 🗅 Centrale Operativa 118 🗄 🗙 🎦 Centrale Operativa 118 | ×                                                                    |                    |
|----------------------------------------------------------------------------------|----------------------------------------------------------------------|--------------------|
| ← → C () www.118er.it/emiliaest/segnalazione_blocchi1.asp?idb=71&sez=12          |                                                                      | * :                |
| CO 118 EMILIA EST                                                                | 03/10/2017 12.25.14 cerca nel sito ok                                | A                  |
|                                                                                  |                                                                      | ricerca avanzata Q |
|                                                                                  |                                                                      | Chiman             |
| - III EMILIA EST                                                                 | EXTRANET                                                             | am a in co.        |
| BOLOGNA FERRARA MODENA                                                           |                                                                      | mern so            |
| HOME EMILIA EST PARCO MEZZI DOCUMENTI STRUMENTI CO                               | MMUNITY AUDIO E VIDEO CONTATTI                                       |                    |
| HOME > STRUMENTI > MODULI DI SEGNALAZIONE > EVENTI PROGRAMMATI                   |                                                                      |                    |
| STRUMENTI                                                                        | Eventi programmati                                                   |                    |
| 🚰 Moduli di segnalazione                                                         | Eventi programmati                                                   |                    |
| Moduli di segnalazione operatori dei mezzi                                       | 1. Provincia Evento                                                  |                    |
| Linformatica                                                                     | (campo obbligatorio)                                                 |                    |
|                                                                                  | >> Seleziona una voce dall'elenco <<<br>BO                           |                    |
| Radio - Telefonia                                                                | FE<br>MO                                                             |                    |
|                                                                                  | Data inizio (campo obbilgatono)                                      |                    |
|                                                                                  | Ora inizio (campo obbligatorio)                                      |                    |
|                                                                                  |                                                                      |                    |
| 1. Seleziono la Provincia: MO.                                                   | 3. AI                                                                |                    |
|                                                                                  | Data fine (campo obbligatorio)                                       |                    |
|                                                                                  |                                                                      |                    |
|                                                                                  | Ora fine (campo obbligatorio)                                        |                    |
|                                                                                  |                                                                      |                    |
|                                                                                  | 4. Luogo Evento                                                      |                    |
|                                                                                  | Localizzazione evento (Comune - Localită - Via) (campo obbligatorio) |                    |
|                                                                                  | (campo obbligatorio)                                                 |                    |
|                                                                                  | >> Seleziona una voce dall'elenco <<                                 | τ                  |

| G DUMP 118 Regione Emili X 🗅 Centrale Operativa 118 E X 🗅 Centrale Operativa 1                                                                                                    | 18 E ×                                                                                                    |                          |
|----------------------------------------------------------------------------------------------------|----------------------------------------------------------------------------------------------------|--------------------------|
| - > C 🛈 www.118er.it/emiliaest/segnalazione_blocchi1.asp?idb=71&sez=12                                                                                                    |                                                                                                    | * :                      |
| CO 118 EMILIA EST                                                                                                    | 03/10/2017 12.25.14 cerca nel sito                                                                                                    | ok<br>ricerca avanzata Q |
| CENTRALE OPERATIVA<br>EMILIA EST<br>BOLOGNA FERRARA MODENA                                                                                                    | 🕹 AREA OPERATOR<br>📀 EXTRANET                                                                                                    | Chiam. emerorso          |
| HOME EMILIA EST PARCO MEZZI DOCUMENTI STRUMENTI                                                                                                    | COMMUNITY AUDIO E VIDEO CONTATTI                                                                                                    |                          |
| HOME > STRUMENTI > MODULI DI SEGNALAZIONE > EVENTI PROGRAMMATI                                                                                                    |                                                                                                    |                          |
| STRUMENTI                                                                                                    | Eventi programmati                                                                                                    |                          |
| <ul> <li>Moduli di segnalazione operatori dei mezzi</li> <li>Moduli di segnalazione operatori dei mezzi</li> <li>Informatica</li> <li>Mappe</li> <li>Radio - Telefonia</li> <li>Viabilità: strade chiuse</li> </ul> 3. Cliccando sul campo data inizio, si apre il calendario e seleziono la data. | Eventi programmati  1. Provincia Evento  (campo obbligatorio) M  2. Dal  Data inizio (campo obbligatorio)           Umbody>       0         Umbody>       0         Umbody> |                          |
|                                                                                                    | (campo obbligatorio) >> Seleziona una voce dall'elenco <<  5. Contatti o riforimenti (max 250 carattori)                                                                                                    | v                        |

| G DUMP 118 Regione Emil × │ Centrale Operativa 118 E × │ Centrale Operativa                                                                                                    |                                                                                                    |                    |
|----------------------------------------------------------------------------------------------------|----------------------------------------------------------------------------------------------------|--------------------|
| ← → C () www.118er.it/emiliaest/segnalazione_blocchi1.asp?idb=71&sez=1                                                                                                    |                                                                                                    | * :                |
| CO 118 EMILIA EST                                                                                                    | 03/10/2017 12.25.14 cerca nel sito ok                                                                                                    | ricerca avanzata Q |
| CENTRALE OPERATIVA<br>EMILIA EST<br>BOLOGNA FERRARA MODENA                                                                                                    | Sectorio extranet                                                                                                    | Chiam. emerorso    |
| HOME EMILIA EST PARCO MEZZI DOCUMENTI STRUMENTI                                                                                                    | COMMUNITY AUDIO E VIDEO CONTATTI                                                                                                    |                    |
| HOME > STRUMENTI > MODULI DI SEGNALAZIONE > EVENTI PROGRAMMATI                                                                                                    |                                                                                                    |                    |
| STRUMENTI                                                                                                    | Eventi programmati                                                                                                    |                    |
| <ul> <li>Moduli di segnalazione</li> <li>Moduli di segnalazione operatori dei mezzi</li> <li>Informatica</li> <li>Mappe</li> <li>Radio - Telefonia</li> <li>Viabilità: strade chiuse</li> </ul> | Eventi programmati 1. Provincia Evento (campo obbligatorio) MO  2. Dal Data inizio (campo obbligatorio) 28/10/2017 Ora inizio (campo obbligatorio)                                                                                                    | τ                  |
| Dopo di che passo al campo<br>ora inizio.                                                                                                    | <ul> <li>3. AI</li> <li>Data fine (campo obbligatorio)</li> <li>Ora fine (campo obbligatorio)</li> <li>A. Luogo Evento</li> <li>Localizzazione evento (Comune - Località - Via) (campo obbligatorio)</li> <li>(campo obbligatorio)</li> <li>&gt;&gt; Seleziona una voce dall'elenco &lt;</li> </ul> | ¥                  |

| G DUMP 118 Regione Emil 🗙 C Centrale Operativa 118 E 🗙 Centrale Operativa 118 E                                                                                                    | ×                                                                                                    | 8 <u>6 8</u> X                             |
|----------------------------------------------------------------------------------------------------|----------------------------------------------------------------------------------------------------|--------------------------------------------|
| ← → C ① www.118er.it/emiliaest/segnalazione_blocchi1.asp?idb=71&sez=12                                                                                                    |                                                                                                    | * :                                        |
| CO 118 EMILIA EST                                                                                                    | 03/10/2017 12                                                                                                    | 25.14 cerca nel sito ok ricerca avanzata Q |
| CENTRALE OPERATIVA<br>EMILIA EST<br>BOLOGNA FERRARA MODENA                                                                                                    |                                                                                                    | AREA OPERATORI<br>EXTRANET                 |
| HOME EMILIA EST PARCO MEZZI DOCUMENTI STRUMENTI CO                                                                                                    | IMUNITY AUDIO E VIDEO CONTATTI                                                                                                    |                                            |
| HOME > STRUMENTI > MODULI DI SEGNALAZIONE > EVENTI PROGRAMMATI                                                                                                    |                                                                                                    |                                            |
| <ul> <li>STRUMENTI</li> <li>Moduli di segnalazione</li> <li>Moduli di segnalazione operatori dei mezzi</li> <li>Informatica</li> <li>Mappe</li> <li>Radio - Telefonia</li> <li>Viabilità: strade chiuse</li> </ul> | Eventi programmat     12:38       Eventi programmat     Ore       1. Provincia Evente     +       (campo obbligatorio)     12       MO     38       2. Dal     -       Data inizio (campo obbligatorio)     Set       Cancel     Ora inizio (campo obbligatorio) |                                            |
| Quando clicco, si apre la<br>finestra per selezionare le ore<br>ed i minuti.                                                                                                    | 3. Al Data fine (campo obbligatorio) Ora fine (campo obbligatorio) A. Luogo Evento Localizzazione evento (Comune - Località - Via) (campo obbligatorio) (campo obbligatorio) >> Seleziona una voce dall'elenco <<                                                |                                            |

| G DUMP 118 Regione Emili 🗙 C Centrale Operativa 118 E 🗙 C Centrale Ope                                          | rativa 118 E 🗙 💭                                                     |                   |                    |
|----------------------------------------------------------------------------------------------------|----------------------------------------------------------------------|-------------------|--------------------|
| $\leftrightarrow$ $\rightarrow$ C $\textcircled{0}$ www.118er.it/emiliaest/segnalazione_blocchi1.asp?idb=71&set | z=12                                                                 |                   | *                  |
| CO 118 EMILIA EST                                                                                               | 03/10/2017 12.25.14                                                  | cerca nel sito ok |                    |
|                                                                                                    |                                                                      |                   | ricerca avanzata Q |
| CENTRALE OPERATIVA<br>EMILIA EST<br>BOLOGNA FERRARA MODENA                                                      |                                                                      | & AREA OPERATORI  | chiam. emerno      |
| HOME EMILIA EST PARCO MEZZI DOCUMENTI STRUMEN                                                                   | TI COMMUNITY AUDIO E VIDEO CONTATTI                                  |                   |                    |
| HOME > STRUMENTI > MODULI DI SEGNALAZIONE > EVENTI PROGRAMMATI                                                  |                                                                      |                   |                    |
| STRUMENTI                                                                                                    | Eventi programmati                                                   |                   |                    |
| Moduli di segnalazione                                                                                          | Eventi programmati                                                   |                   |                    |
| Moduli di segnalazione operatori dei mezzi                                                                      | 1. Provincia Evento                                                  |                   |                    |
| Informatica                                                                                                    | (campo obbligatorio)<br>MO                                           |                   | •                  |
| 🫅 Марре                                                                                                    | 2. Dal                                                               |                   |                    |
| 📔 Radio - Telefonia                                                                                             | Data inizio (campo obbligatorio)                                     |                   |                    |
| Viabilità: strade chiuse                                                                                        | 28/10/2017                                                           |                   |                    |
|                                                                                                    | Ora inizio (campo obbligatorio)                                      | 1                 |                    |
| Una volta scelta l'ora di iniz                                                                                  | io 3. Al                                                             |                   |                    |
| evento, questa viene                                                                                            | Data fine (campo obbligatorio)                                       |                   |                    |
| registrata.                                                                                                    |                                                                      |                   |                    |
|                                                                                                    | Ora fine (campo obbligatorio)                                        | 1                 |                    |
|                                                                                                    | 4. Luogo Evento                                                      |                   |                    |
|                                                                                                    | Localizzazione evento (Comune - Località - Via) (campo obbligatorio) |                   |                    |
|                                                                                                    | (campo obbligatorio)                                                 |                   |                    |
|                                                                                                    | >> Seleziona una voce dall elenco <<                                 |                   | ۲                  |

\*

| G DUMP 118 Regione Emili X C Centrale Operativa 118 E X                | ×                                                                    | (8) ( <b>-</b> ( <b>-</b> ) |
|------------------------------------------------------------------------|----------------------------------------------------------------------|-----------------------------|
| ← → C ③ www.118er.it/emiliaest/segnalazione_blocchi1.asp?idb=71&sez=12 |                                                                      | *                           |
| CO 118 EMILIA EST                                                      | 03/10/2017 12.25.14                                                  | cerca nel sito ok           |
|                                                                        |                                                                      | ricerca avanzata            |
| CENTRALE OPERATIVA<br>EMILIA EST<br>DOLOGNA FERRARA MODENA             |                                                                      | AREA OPERATORI              |
| HOME EMILIA EST PARCO MEZZI DOCUMENTI STRUMENTI CO                     | IMUNITY AUDIO E VIDEO CONTATTI                                       |                             |
| HOME > STRUMENTI > MODULI DI SEGNALAZIONE > EVENTI PROGRAMMATI         |                                                                      |                             |
| STRUMENTI                                                              | Eventi programmati                                                   |                             |
| 🚡 Moduli di segnalazione                                               | Eventi programmati                                                   |                             |
| 🎦 Moduli di segnalazione operatori dei mezzi                           | 1. Provincia Evento                                                  |                             |
| informatica                                                            | (campo obbligatorio)<br>MO                                           | ۲                           |
| 📔 Mappe                                                                | 2. Dal                                                               |                             |
| 📔 Radio - Telefonia                                                    | Data inizio (campo obbligatorio)                                     |                             |
| 📔 Viabilità: strade chiuse                                             | 28/10/2017                                                           |                             |
|                                                                        | Ora inizio (campo obbligatorio)                                      |                             |
| 3. La stessa operazione si                                             | 21:00<br>3. Al                                                       |                             |
| ripete sia per il giorno che per                                       | Data fine (campo obbligatorio)                                       |                             |
| l'ora di fine evento                                                   | 29/10/2017                                                           |                             |
| rora ar fine evento.                                                   | Ora fine (campo obbligatorio)                                        |                             |
|                                                                        | 01:00                                                                |                             |
|                                                                        | 4. Luogo Evento                                                      |                             |
|                                                                        | Localizzazione evento (Comune - Località - Via) (campo obbligatorio) |                             |
|                                                                        | (campo obbligatorio)                                                 |                             |
|                                                                        | >> Seleziona una voce dall'elenco <<                                 | Ŧ                           |

G DUMP 118 Regione Emili 🗴 🕒 Centrale Operativa 118 E 🗴 🕒 Centrale Operativa 118 E 🗴

← → C ① www.118er.it/emiliaest/segnalazione\_blocchi1.asp?idb=71&sez=12

# 4. Trascrivo il luogo dell'evento come la città e l'indirizzo.

| 4. Luogo Evento                          |                                         |              |   |
|------------------------------------------|-----------------------------------------|--------------|---|
| Localizzazione evento (Comune - Localit  | à - Via) (campo obbligatorio)           |              |   |
| Modena Piazza Roma                       |                                         |              |   |
| (campo obbligatorio)                     |                                         |              |   |
| >> Seleziona una voce dall'elenco <<     |                                         |              | ۲ |
| 5. Contatti e riferimenti (max 2         | 250 caratteri)                          |              |   |
| Contatto telefonico - Riferimento (campo | obbligatorio)                           |              |   |
|                                          |                                         |              |   |
| 6. Ulteriori Informazioni (max           | 250 caratteri)                          |              |   |
| Numero mezzi - Canacità assistenziale    |                                         |              |   |
| Numero mezzi - Capacita assistenziale    |                                         | 1            |   |
|                                          |                                         | 1            |   |
| 7. Piano sanitario (se previsto          | )                                       |              |   |
| Allega file (ndf)                        |                                         |              |   |
| Scegli file Nessun file selezionato      | (formato consentito: PDF, dimensione ma | assima 5 MB) |   |
|                                          |                                         |              |   |
| 8. Tipo di evento                        |                                         |              |   |
| Denominazione evento (campo obbligato    | rio)                                    |              |   |
|                                          |                                         |              |   |
| (campo obbligatorio)                     |                                         |              |   |
| >> Seleziona una voce dall'elenco <<     |                                         |              | • |
| 0 Ento                                   |                                         |              |   |
| 5. Ente                                  |                                         |              |   |
| (campo obbligatorio)                     |                                         |              |   |
| >> Seleziona una voce dall elenco <<     |                                         |              |   |
| 10. Note/Variazioni                      |                                         |              |   |
| Note variazioni annullamenti             |                                         |              |   |
|                                          |                                         |              |   |
|                                          |                                         |              |   |
|                                          |                                         |              |   |

Inserisci il codice di sicurezza\* visualizzato nell'immagine:

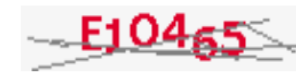

\* Il codice di sicurezza CAPTCHA (acronimo di Completely Automated Public Turing test to tell Computers and Humans Apart) è obbligatorio e necessario per evitare che questo modulo venga compilato da robots automatici

\*

← → C 🛈 www.118er.it/emiliaest/segnalazione\_blocchi1.asp?idb=71&sez=12

4.1 Successivamente, nella finestra a tendina, seleziono il tipo di struttura dove si svolge l'evento e lo seleziono per la conferma.

## 4. Luogo Evento

Localizzazione evento (Comune - Località - Via) (campo obbligatorio)

Modena Piazza Roma

(campo obbligatorio)

| campo obbligatorio)                  |   |
|--------------------------------------|---|
| >> Seleziona una voce dall'elenco << | • |
| >> Seleziona una voce dall'elenco << |   |
| Impianto Sportivo                    |   |
| Palazzetto                           |   |
| Palestra                             |   |
| Campo Sportivo                       |   |
| Piazza                               |   |
| Centro Commerciale                   |   |
| Ente Fieristico                      |   |
| Istituti scolastici                  |   |
| Impianto lavorativo                  |   |
| Autodromo                            |   |
| Poligono di tiro                     |   |
| Pista                                |   |
| Bagni                                |   |
| Impianti Sciistici                   |   |
| Lago                                 |   |
| Porto                                |   |
| Aeroporto                            |   |
| Altro Luogo                          |   |
| •                                    |   |

## 8. Tipo di evento

Denominazione evento (campo obbligatorio)

(campo obbligatorio)

>> Seleziona una voce dall'elenco <<

## 9. Ente

(campo obbligatorio)

>> Seleziona una voce dall'elenco <<

## 10. Note/Variazioni

Note variazioni annullamenti

Inserisci il codice di sicurezza\* visualizzato nell'immagine:

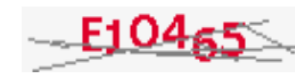

\* Il codice di sicurezza CAPTCHA (acronimo di Completely Automated Public Turing test to tell Computers and Humans Apart) è obbligatorio e necessario per evitare che questo modulo venga compilato da robots automatici

۲

•

\* :

| G DUMP 11                         | 118 Regione Emili 🗴 🖉 Centrale Operativa 118 🗄 🗙 🖓 🗅 Centrale Operativa 118 🗄 🗙 🔪 | 800 |
|-----------------------------------|-----------------------------------------------------------------------------------|-----|
| $\leftrightarrow$ $\Rightarrow$ C | www.118er.it/emiliaest/segnalazione_blocchi1.asp?idb=71&sez=12                    | *   |

5. Trascrivo il cellulare di riferimento del Coordinamento locale.Se si tratta di 1 ambulanza, scrivo il cellulare di questa.

| 4. Luogo Evento                                          |                                           |              |
|----------------------------------------------------------|-------------------------------------------|--------------|
| Localizzazione evento (Comune -                          | Località - Via) (campo obbligatorio)      |              |
| Modena Piazza Roma                                       |                                           |              |
| (campo obbligatorio)<br>Piazza                           |                                           |              |
|                                                          |                                           |              |
| 5. Contatti e riferimenti (                              | max 250 caratteri)                        |              |
| Contatto telefonico - Riferimento                        | (campo obbligatorio)                      | 1            |
|                                                          |                                           |              |
| 6. Ulteriori Informazioni                                | (max 250 caratteri)                       |              |
| Numero mezzi - Canacità assiste                          | nziale                                    |              |
|                                                          |                                           |              |
|                                                          |                                           | 1            |
| 7. Piano sanitario (se pr                                | evisto)                                   |              |
| Allega file (pdf)                                        |                                           |              |
| Scegli file Nessun file selezionat                       | o (formato consentito: PDF, dimensione ma | assima 5 MB) |
|                                                          |                                           |              |
| B. Tipo di evento                                        |                                           |              |
| Denominazione evento (campo c                            | bbligatorio)                              |              |
| (                                                        |                                           |              |
| (campo obbligatorio)                                     |                                           | 1            |
| >> Seleziona una voce dall'elenco                        | <<                                        |              |
| 9. Ente                                                  |                                           |              |
|                                                          |                                           |              |
| campo obbligatorio)<br>>> Seleziona una voce dall'elenco | <<                                        |              |
|                                                          |                                           |              |
| 10. Note/Variazioni                                      |                                           |              |
|                                                          |                                           |              |
| Note variazioni annullamenti                             |                                           |              |
| Note variazioni annullamenti                             |                                           |              |

Inserisci il codice di sicurezza\* visualizzato nell'immagine:

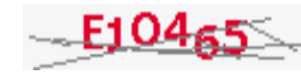

\* Il codice di sicurezza CAPTCHA (acronimo di Completely Automated Public Turing test to tell Computers and Humans Apart) è obbligatorio e necessario per evitare che questo modulo venga compilato da robots automatici G DUMP 118 Regione Emili X C Centrale Operativa 118 E X

← → C ① www.118er.it/emiliaest/segnalazione\_blocchi1.asp?idb=71&sez=12

6. Trascrivo «vedi piano allegato» se è previsto, oppure il numero totale dei mezzi con la relativa capacità assistenziale (B.L.S.D/I.L.S/A.L.S).

7. Allego un documento come appunto il piano di assistenza, un format assistenza riassuntivo, cliccando su Scegli file.

| 5. Contatti e riferimenti (I                                                           | nax 250 caratteri)                             |                                                                           |
|----------------------------------------------------------------------------------------|------------------------------------------------|---------------------------------------------------------------------------|
| Contatto telefonico - Riferimento (                                                    | campo obbligatorio)                            |                                                                           |
| 345.67.89.012                                                                          |                                                |                                                                           |
| 6. Ulteriori Informazioni (                                                            | max 250 caratteri)                             |                                                                           |
| Numero mezzi - Capacità assister                                                       | ziale                                          |                                                                           |
| Vedi piano allegato                                                                    |                                                |                                                                           |
| 7. Piano sanitario (se pre<br>Allega file (pdf)<br>Scegli file Nessun file selezionato | visto)<br>(formato consentito: PDF, dimensione | e massima 5 MB)                                                           |
| 8. Tipo di evento                                                                      |                                                |                                                                           |
| Denominazione evento (campo ob                                                         | bligatorio)                                    |                                                                           |
|                                                                                        |                                                |                                                                           |
| (campo obbligatorio)                                                                   |                                                |                                                                           |
| >> Seleziona una voce dall'elenco                                                      | «                                              | •                                                                         |
| 9. Ente                                                                                |                                                |                                                                           |
| (campo obbligatorio)                                                                   |                                                |                                                                           |
| >> Seleziona una voce dall'elenco                                                      | «                                              | T                                                                         |
| 10. Note/Variazioni                                                                    |                                                |                                                                           |
| Note variazioni annullamenti                                                           |                                                |                                                                           |
| Note vanazioni annuilamenti                                                            |                                                |                                                                           |
|                                                                                        |                                                |                                                                           |
|                                                                                        |                                                |                                                                           |
| Inserisci il codice di sicurezza* vis                                                  | ualizzato nell'immagine:                       |                                                                           |
|                                                                                        |                                                | * Il codice di sicurezza CAPTCHA (acronimo di Completely Automated Public |
| C10465                                                                                 |                                                | evitare che questo modulo venga compilato da robots automatici            |
| Cambia immagine                                                                        |                                                |                                                                           |

**\*** :

| C Apri                                                                                                    |                                                                               | 8 6 8 ×                                                                                                    |
|----------------------------------------------------------------------------------------------------|-------------------------------------------------------------------------------|----------------------------------------------------------------------------------------------------|
|                                                                                                    | ✓ 4 Cerca Documenti                                                           | * :                                                                                                    |
| Organizza 🔻 Nuova cartella                                                                                         | := 0                                                                          | 250 caratteri)                                                                                                    |
| ▲ ☆ Preferiti     ■ Desktop     ■ Desktop                                                                          | Disponi per: Cartella 🔻                                                       | o obbligatorio)                                                                                                    |
| Download     Sisorse recenti     Dopbox                                                                            | Ultima modifica: 30/08/2013 08:16                                             | x 250 caratteri)                                                                                                    |
| A 🕽 Raccolte                                                                                                    | Ultima modifica: 09/05/2015 07:08                                             |                                                                                                    |
| ▶ ⊡ Documenti         ↓         ↓         CyberLink           ▶ ⊡ Immagini         ↓         ↓         ↓         ↓ | Ultima modifica: 09/08/2012 15:01                                             |                                                                                                    |
| ▷ ♪ Musica<br>▷ Ħ Video                                                                                            | Ultima modifica: 01/10/2012 13:49                                             | to)                                                                                                    |
| ▲ Image: Computer Book personali ▲ Win 7 (C:)                                                                      | Ultima modifica: 11/08/2004 16:54                                             | (formato consentito: PDF, dimensione massima 5 MB)                                                                                                    |
| ▷ Grade Recovery (D:) ▷ Pablito 65 (G:) Fax                                                                        | Ultima modifica: 01/10/2012 13:49                                             |                                                                                                    |
| Nome file:                                                                                                    | ▼ Tutti i file ▼                                                              | itorio)                                                                                                    |
|                                                                                                    | Apri 🔽 Annulla                                                                |                                                                                                    |
|                                                                                                    | >> Seleziona una voce dall'elenco <<                                          | <b>_</b>                                                                                                    |
| 7. Seleziono il file da allegare,                                                                                  | 9. Ente                                                                       |                                                                                                    |
| in pdf: non oltre i 5 MB di                                                                                        | (campo obbligatorio)<br>>> Seleziona una voce dall'elenco <<                  | ۲                                                                                                    |
| capacità.                                                                                                    | 10. Note/Variazioni                                                           |                                                                                                    |
|                                                                                                    | Note variazioni annullamenti                                                  |                                                                                                    |
|                                                                                                    | Inserisci il codice di sicurezza* visuali<br><b>E10465</b><br>Cambia immagine | zzato nell'immagine:<br>* Il codice di sicurezza CAPTCHA (acronimo di Completely Automated Public<br>Turing test to tell Computers and Humans Apart) è obbligatorio e necessario per<br>evitare che questo modulo venga compilato da robots automatici |

-

-

← → C 🛈 www.118er.it/emiliaest/segnalazione\_blocchi1.asp?idb=71&sez=12

8. Campo libero. Scrivo il tipo di evento (sagra paesana, festa della birra, festa delle ciliegie).

8.1 Campo obbligatorio. Dalla finestra a tendina confermo il tipo di manifestazione.

|                                                               | (8) (- 0) ·                                                                                                    | <u>x</u> |
|---------------------------------------------------------------|----------------------------------------------------------------------------------------------------|----------|
|                                                               | *                                                                                                    | :        |
| 5. Contatti e riferimenti (max 250 caratteri)                 |                                                                                                    | *        |
| Contatto telefonico - Riferimento (campo obbligatorio)        |                                                                                                    |          |
| 345.67.89.012                                                 |                                                                                                    |          |
|                                                               |                                                                                                    |          |
| 6. Ulteriori Informazioni (max 250 caratteri)                 |                                                                                                    |          |
| Numero mezzi - Capacità assistenziale                         | _                                                                                                    |          |
| Vedi piano allegato                                           |                                                                                                    |          |
| 7 Biano capitario (co provisto)                               |                                                                                                    |          |
| 1. Fiano sanitano (se previsto)                               |                                                                                                    |          |
| Allega file (pdf)                                             | accima 5 MB)                                                                                                    |          |
|                                                               |                                                                                                    |          |
| 8. Tipo di evento                                             |                                                                                                    |          |
| Panaminaziana ayanta (compo obbligatoria)                     |                                                                                                    |          |
| Quelli che non dimenticano MODENA PARK                        |                                                                                                    |          |
| (compo obbligatorio)                                          |                                                                                                    |          |
| >> Seleziona una voce dall'elenco <<                          | ۲                                                                                                    |          |
| >> Seleziona una voce dall'elenco <<                          |                                                                                                    |          |
| Sportivo<br>Intrattenimento                                   |                                                                                                    |          |
| Politico/Sociale                                              |                                                                                                    |          |
| Concerto                                                      |                                                                                                    |          |
| Religioso                                                     |                                                                                                    |          |
| 10. Note/Variazioni                                           |                                                                                                    |          |
| Note variazioni annullamenti                                  |                                                                                                    |          |
|                                                               |                                                                                                    |          |
|                                                               |                                                                                                    |          |
|                                                               |                                                                                                    |          |
| Inserisci il codice di sicurezza* visualizzato nell'immagine: |                                                                                                    |          |
| E10465                                                        | * II codice di sicurezza CAPTCHA (acronimo di Completely Automated Public<br>Turing test to tell Computers and Humans Apart) è obbligatorio e necessario per<br>evitare che questo modulo venga compilato da robots automatici |          |
| Cambia immagine                                               |                                                                                                    |          |

| 🖌 G DUMP 118 Regione Emili 🗙 🗸 🗅 Centrale Operativa 118 E 🗙 🖉 🗅 Centrale Operativa 118 E         |                                                                                                    |              |
|--------------------------------------------------------------------------------------------------|----------------------------------------------------------------------------------------------------|--------------|
| ← → C ① www.118er.it/emiliaest/segnalazione_blocchi1.asp?idb=71&sez=12                           |                                                                                                    | * :          |
|                                                                                                  | 5. Contatti e riferimenti (max 250 caratteri)<br>Contatto telefonico - Riferimento (campo obbligatorio)<br>345.67.89.012<br>6. Ulteriori Informazioni (max 250 caratteri)<br>Numero mezzi - Capacità assistenziale<br>Vedi piano allegato<br>7. Piano sanitario (se previsto)<br>Allega file (pdf)<br>Scegli file (744D1551-D3CA0475}.pdf (formato consentito: PDF, dimensione ma<br>8. Tipo di evento<br>Denominazione evento (campo obbligatorio)<br>Quelli che non dimenticano MODENA PARK<br>(campo obbligatorio)<br>Concerto<br>9. Ente | assima 5 MB) |
| 9. Campo obbligatorio.<br>Seleziono dalla finestra a<br>tendina l'ente che gestisce<br>l'evento. | (campo obbligatorio)<br>>> Seleziona una voce dall'elenco <<<br>Ausl<br>CRI<br>ANPAS<br>Altro Convenzionato<br>Altro ente<br>Catis<br>Inserisci il codice di sicurezza* visualizzato nell'immagine:                                                                                                    | τ            |

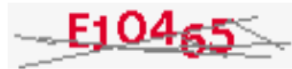

\* Il codice di sicurezza CAPTCHA (acronimo di Completely Automated Public Turing test to tell Computers and Humans Apart) è obbligatorio e necessario per evitare che questo modulo venga compilato da robots automatici

÷

Cambia immagine

| G DUMP 118 Regione Emil × │ Centrale Operativa 118 E × ) C Centrale Operativa 118 E >                 |                                                                                                    |     |
|----------------------------------------------------------------------------------------------------|----------------------------------------------------------------------------------------------------|-----|
| $\leftrightarrow$ $\Rightarrow$ C $@$ www.118er.it/emiliaest/segnalazione_blocchi1.asp?idb=718:sez=12 |                                                                                                    | *   |
| 9. Una volta confermato l'ente<br>che gestisce l'evento, passo al<br>punto 10.                        | 5. Contatti e riferimenti (max 250 caratteri)<br>Contatto telefonico - Riferimento (campo obbligatorio)<br>345.67.89.012<br>6. Ulteriori Informazioni (max 250 caratteri)<br>Numero mezzi - Capacità assistenziale<br>Vedi plano allegato<br>7. Plano sanitario (se previsto)<br>Allega file (pdf)<br>Scegli file (744D1551-D3 CA0475) pdf (formato consentito: PDF, dimensione massima 5 h<br>8. Tipo di evento<br>Denominazione evento (campo obbligatorio)<br>Quelli che non dimenticano MODENA PARK<br>(campo obbligatorio)<br>Concerto<br>9. Ente<br>(campo obbligatorio)<br>Ausl<br>10. Note/Variazioni<br>Note variazioni annultamenti<br>Inserisci il codice di sicurezza* visualizzato nell'immagine:<br>Cantola immagine<br>*I l codic<br>Turing te<br>vitate co | MB) |

÷

10. Segnalo eventuali variazioni.

10. Note/Variazioni

Note variazioni annullamenti

Successivamente inserisco il codice di sicurezza e clicco su invia.

# Inserisci il codice di sicurezza\* visualizzato nell'immagine:

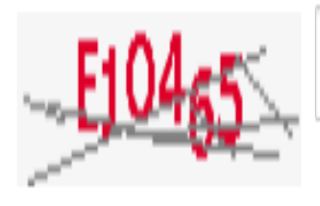

Cambia immagine

E10465

\* Il codice di sicurezza CAPTCHA (acronimo di Completely Automated Public Turing test to tell Computers and Humans Apart) è obbligatorio e necessario per evitare che questo modulo venga compilato da robots automatici

| G DUMP                            | 118 Regione Emili 🔾 | 🕻 📉 🗋 118 Bologna                      | Soccorso ×             | Centrale Operativa | a 118 E 🗙 🔽    |               |          |                     |                |    |                    |
|-----------------------------------|---------------------|----------------------------------------|------------------------|--------------------|----------------|---------------|----------|---------------------|----------------|----|--------------------|
| $\leftrightarrow$ $\Rightarrow$ C | (i) www.118er       | it/emiliaest/segnal                    | azione_blocchi2.as     | p?idb=71&sez=1     | 2&PID=6D57CE0/ | A6D57CE0B     |          |                     |                |    | ☆ :                |
| CO 118 EM                         | LIA EST             |                                        |                        |                    |                |               |          | 10/10/2017 12.49.04 | cerca nel sito | ok | ricerca avanzata Q |
| -                                 |                     | INTRALE OPER<br>MILIA<br>LOGNA FERRARA | ATIVA<br>EST<br>MODENA |                    |                |               |          |                     | RTEA OPERATOR  | RI | chiam. emerors     |
| HOME                              | EMILIA EST          | PARCO MEZZI                            | DOCUMENTI              | STRUMENTI          | COMMUNITY      | AUDIO E VIDEO | CONTATTI |                     |                |    |                    |

HOME > STRUMENTI > MODULI DI SEGNALAZIONE > EVENTI PROGRAMMATI

# STRUMENTI

- Te Moduli di segnalazione
  - 🞽 Moduli di segnalazione operatori dei mezzi
- informatica
- Mappe
- 📔 Radio Telefonia
- 🧧 Viabilità: strade chiuse

# Eventi programmati

## Eventi programmati

- Grazie per aver inviato la segnalazione!
- Scarica in versione PDF il modulo che hai appena compilato.
- Clicca qui per inserire un nuovo evento.

# Al termine si apre una videata:

- conferma invio;
- ✓ salvare file in pdf;
- inserire un nuovo evento.

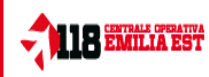

Emilia Est Parco Mezzi Documenti Strumenti Community Audio e Video Link 118 Emilia-Romagna Chi è il 118 Istruzioni GECAV 118 Bimbi Formazione Dipartimento Emergenza On Line

### AREA RISERVATA Area Operatori

Area Extranet Accesso Database

## ACCESSIBILITÀ DEL SITO INTERNET

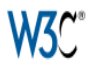

### Eventi programmati

1/1

х

::

☆

o 🛨 👼

## SEGNALAZIONE MODULO WEB Eventi programmati

Provincia Evento - MO

#### Dal Data inizio

14/10/2017

#### Ora inizio 10:00

AI

Data fine 14/10/2017

Ora fine 13:30

#### Luogo Evento Localizzazione evento (Comune - Località - Via) MIRANDOLA VIA 29 MAGGIO E VIA DORANDO PIETRI 23

- Altro Luogo

Contatti e riferimenti (max 250 caratteri) Contatto telefonico - Riferimento 335213295

Ulteriori Informazioni (max 250 caratteri) Numero mezzi - Capacità assistenziale 1 ambulanza BLSD

Piano sanitario (se previsto)

Tipo di evento Denominazione evento Premio a personaggi illustri

- Intrattenimento

Ente - ANPAS

Note/Variazioni Data/ora invio: 10/10/2017 12.49.04 Questo è il resoconto dei dati inseriti nel portale.

Inviare via email al Coordinamento infermieristico del S.E.T 118 di Modena all'indirizzo:

| j. | 1 | 9 | Ŭ | 4 | ÿ | ₹ |
|----|---|---|---|---|---|---|
|----|---|---|---|---|---|---|

| rite Messaggio Insensci Opzioni Formato testo Revisione |                                              |                                                                   |                             |                                       |                                                                               | ω      |   |
|---------------------------------------------------------|----------------------------------------------|-------------------------------------------------------------------|-----------------------------|---------------------------------------|-------------------------------------------------------------------------------|--------|---|
| Incolla                                                 | ∦ Taglia<br>≩ Copia<br><b>∛ Copia format</b> | Calibri (Ct * 11 * A* A* E * Ξ * ※         G C § ※ * A* E ≡ Ξ ≇ ≇ | Rubrica Controlla A<br>nomi | U U U U U U U U U U U U U U U U U U U | <ul> <li>Completa *</li> <li>Priorità alta</li> <li>Priorità bassa</li> </ul> | Zoom   |   |
| A                                                       | ppunti                                       | 🖬 🛛 Testo base 🖓                                                  | Nomi                        | Includi                               | Categorie 🛛 🖬                                                                 | i Zoom |   |
|                                                         |                                              |                                                                   |                             |                                       |                                                                               |        |   |
| Invia                                                   | A                                            | gestione118mo@                                                    | ausl.m                      | o.it                                  |                                                                               |        |   |
|                                                         |                                              |                                                                   |                             |                                       |                                                                               |        |   |
|                                                         | - Ctm                                        |                                                                   |                             |                                       |                                                                               |        | _ |
|                                                         | Oggetto: f                                   | nat assistenza del 24 sett                                        |                             |                                       |                                                                               |        |   |
|                                                         | Allegato:                                    | 24 sett 2017.pdf (120 KB)                                         |                             |                                       |                                                                               |        |   |
|                                                         |                                              |                                                                   |                             |                                       |                                                                               |        | 2 |

Si invia il format assistenza del 24 settembre 2017. In attesa di ulteriori. Paolo D.

Per favore, pensa all'ambiente prima di stampare questo messaggio. Grazie.

Avvertenze Legali - D.Lgs.196/03 - Tutela dei dati personali. Le informazioni contenute in questo messaggio di posta elettronica ed in ogni eventuale allegato, sono riservate e confidenziali e ne é vietata la diffusione, in qualunque modo eseguita. Qualora Lei non fosse la persona cui il presente messaggio é destinato, La invitiamo ad eliminarlo e a non leggerlo, dandocene gentilmente comunicazione. This communication is intended only for use by the addressee. It may contain confidential or privileged information. Transmission cannot be guaranteed to be secure or error-free. If you receive this communication unintentionally, please inform me immediately. Thank you.

# RIFERIMENTI

Coordinamento Infermieristico Servizio Emergenza Territoriale 118 Modena Soccorso

Email gestione118mo@ausl.mo.it

Telefono Coordinatore di Guardia 059.21.34.91<u>6</u> Fax Segreteria 059.371.271

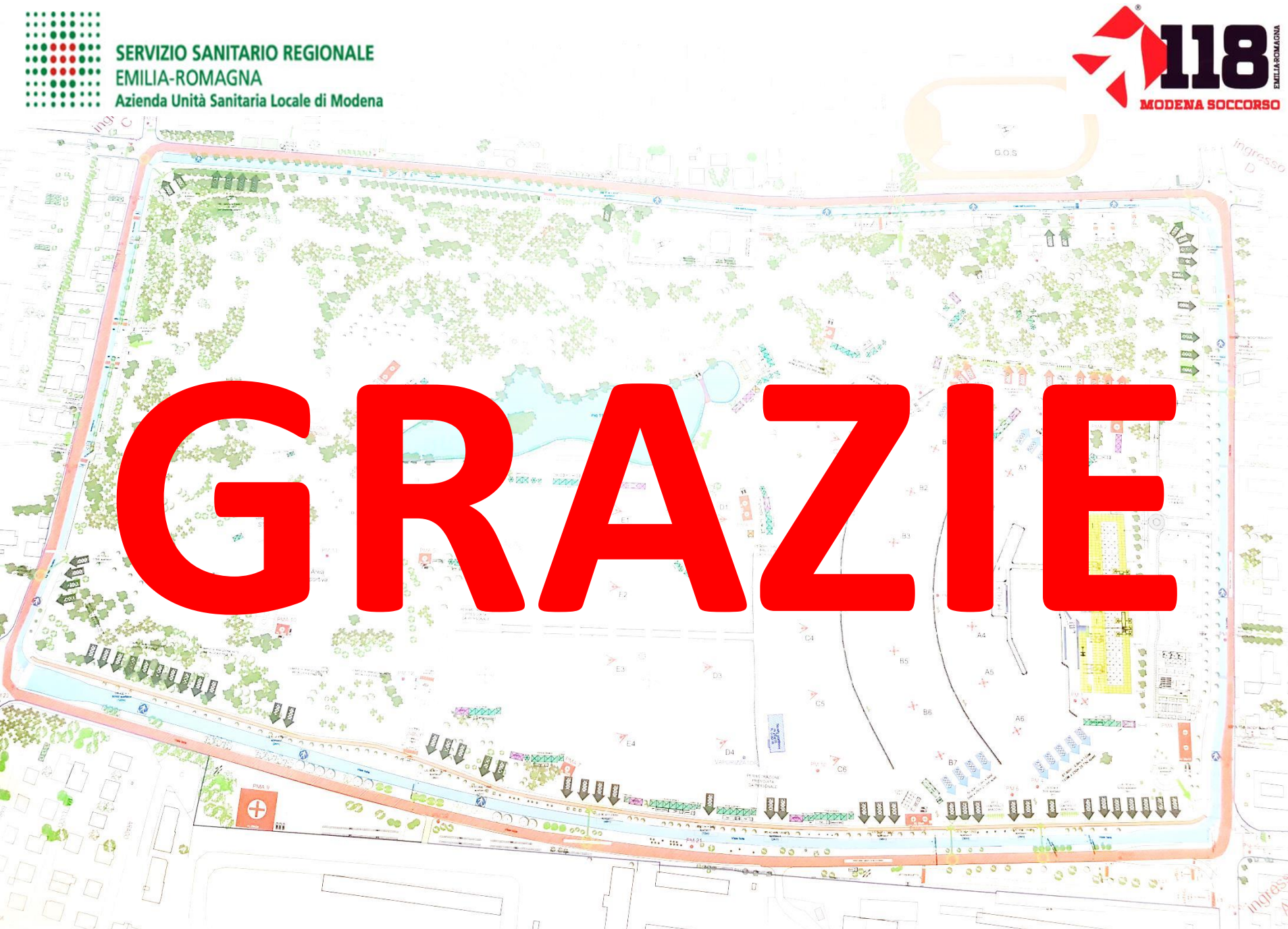